## Inpakken van bestanden met 7-zip

Versie 0.1 1 juli 2019 Opgesteld door: Merian Hommes-Rozema

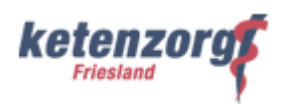

#### Doel

Inpakken van bestanden met 7-Zip

#### **Uitgangspunt**

Medewerkers hebben de mogelijkheid om bestanden in te pakken met 7-Zip

#### **Werkwijze**

#### Bestanden inpakken

- 1. Selecteer één of meerdere mappen en/of bestanden die je wilt inpakken in één bestand
- 2. Klik met de rechtermuisknop op 7-Zip en kies voor 'toevoegen aan archief....' (zie voorbeeld hieronder)

| 🕙 Meivakantie 🕯 | 0017.0 | 7 Stafkaptoor 24 / 2017                             | 48  | Microsoft Excel-w                                                                                                    | 71 kB |  |
|-----------------|--------|-----------------------------------------------------|-----|----------------------------------------------------------------------------------------------------|-------|--|
| 🔊 Voorj.,mei en |        | Openen                                              | :00 | Microsoft Excel-w                                                                                                    | 26 kB |  |
| Werkdagen s     |        | Nieuw                                               | :07 | Microsoft Excel-w                                                                                                    | 40 kB |  |
| Zomervakant     |        | Afdrukken                                           | -58 | Microsoft Excel-w                                                                                                    | 39 kB |  |
| _               |        | 7-Zip                                               |     | Open archief                                                                                                    |       |  |
|                 | Ν      | Openen met 🕨                                        |     | Open archief<br>Bestanden uitpakken Uitpakken (hier)                                                                    |       |  |
|                 |        | Scan with Sophos Anti-Virus                         |     |                                                                                                    |       |  |
|                 |        | Vastleggen in Profit                                |     |                                                                                                    |       |  |
|                 |        | Toevoegen aan M-Files<br>Vorige versies terugzetten |     | Uitpakken naar "Meivakantie 2017 DZ Stafkantoor\"                                                                       |       |  |
|                 |        |                                                     |     | Testen archief                                                                                                    |       |  |
|                 |        | Kopiëren naar                                       |     | Toevoegen aan archief                                                                                                   |       |  |
|                 |        |                                                     |     | Comprimeer en verstuur                                                                                                  |       |  |
|                 |        | Knippen<br>Kopiëren                                 |     | Toevoegen aan "Meivakantie 2017 DZ Stafkantoor.7z"                                                                      |       |  |
|                 |        |                                                     |     | Comprimeer naar "Meivakantie 2017 DZ Stafkantoor.7z" en verstuur<br>Toevoegen aan "Meivakantie 2017 DZ Stafkantoor.zip" |       |  |
|                 |        | Snelkoppeling maken<br>Verwijderen<br>Naam wijzigen |     |                                                                                                    |       |  |
|                 |        |                                                     |     | Comprimeer naar "Meivakantie 2017 DZ Stafkantoor.zip" en verstuur                                                       |       |  |
|                 |        |                                                     |     |                                                                                                    |       |  |
|                 |        | Eigenschappen                                       |     |                                                                                                    |       |  |

- 3. Selecteer de gewenste opties in het scherm van 7-Zip (zie voorbeeld hieronder)
  - a. Kies altijd voor Archief formaat: Zip
  - b. Optioneel wachtwoord bij versturen van bestanden (stuur het wachtwoord wel separaat)
  - c. Overige instellingen zoals in voorbeeld aangegeven

# Inpakken van bestanden met 7-zip

Versie 0.1 1 juli 2019 Opgesteld door: Merian Hommes-Rozema

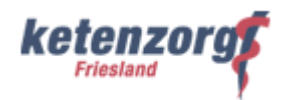

| Archief:            | F:\Vakantieplanning\                  |               |        |                    |                     |  |  |
|---------------------|---------------------------------------|---------------|--------|--------------------|---------------------|--|--|
|                     | Zomervakantie 2017 DZ Stafkantoor.zip |               |        |                    |                     |  |  |
| Archief for         | naat:                                 | zip           | -      | Bijwerkmethode:    | Bestanden toevoege  |  |  |
| Compressieniveau:   |                                       | Nomaal        | •      | Padmethode         | Relatieve padnamer  |  |  |
| Compressiemethode:  |                                       | Deflate       | •      | Opties             |                     |  |  |
| Woordenboekgrootte: |                                       | 32 KB         | •      | SFX archief make   | n<br>elde bestanden |  |  |
| Woordgrootte:       |                                       | 32            | -      | Verwijder bestand  | standen na inpakken |  |  |
| Compacte            | blokgrootte:                          |               | -      | Codering           |                     |  |  |
| Aantal CPU-threads: |                                       | 4 🔹           | /4     | Wachtwoord ingever | 1:                  |  |  |
| Geheugen            | gebruik bij het inp                   | akken:        | 131 MB |                    |                     |  |  |
| Geheugen            | gebruik bij het uitj                  | pakken:       | 2 MB   | Wachtwoord bevesti | gen:                |  |  |
| Opsplitsen          | in volumes (groot                     | te in bytes): |        | Wachtwoord tone    | en                  |  |  |
| D                   |                                       |               | •      | Codeermethode:     | ZipCrypto           |  |  |
| Parameters          | £:                                    |               |        |                    |                     |  |  |

### Einde

4.